## Procédure de paiement pour la souscription à un stand.

| N°<br>d'ordre | Nom et prénoms ou raison sociale              | Nombre de<br>stands | Code de<br>paiement | Lien de paiement                                |
|---------------|-----------------------------------------------|---------------------|---------------------|-------------------------------------------------|
| 1             | DIABATE OUMOU CHARIFATOU                      | 1                   | ST645227            | https://snc.ligdicash.tickets/paiement/stand    |
| 2             | YEYE N'DEY SOUREYA                            | 1                   | ST1008737           | https://snc.ligdicash.tickets/paiement/stand    |
| 3             | SAWADOGO KIENGA CLAIRE                        | 1                   | ST163285            | https://snc.ligdicash.tickets/paiement/stand    |
| 4             | HEMA TAMANEISSI DITE ELEINE                   | 1                   | ST715047            | https://snc.ligdicash.tickets/paiement/stand    |
| 5             | BONKIAN S. CECILE                             | 1                   | ST323070            | https://snc.ligdicash.tickets/paiement/stand    |
| Je cl         | herche dans la liste, mon <mark>code d</mark> | le paiemei          | nt, puis je me      | e rend sur le lien de paiement.                 |
| 8             | FAYAMA/KONDE ASSITA                           | 1                   | ST357449            | https://snc.ligdicash.tickets/paiement/stand    |
| 9             | OUEDRAOGO ADAMA                               | 1                   | ST521406            | https://snc.ligdicash.tickets/paiement/stand    |
| 10            |                                               | 1                   | CTEOCOAE            | hat we lied in the side of the internet latered |

| Payez les frais de souscription<br>à votre stand Code de ticket ou badge                       | a l'admin | Q Rechercher mon ticket/badge       | igdicash                                                                                       |  |
|------------------------------------------------------------------------------------------------|-----------|-------------------------------------|------------------------------------------------------------------------------------------------|--|
|                                                                                                | Ъ         | Code de ticket ou badge<br>ST247605 | Payez les frais de souscription<br>a votre stand                                               |  |
| Saisissez le code de paiement qui vous a été attribué dans la liste des attributaires de stand |           | 2 Valider                           | aisissez le code de paiement qui vous a été attribué dans la liste des<br>tributaires de stand |  |

1. Je saisis mon code de paiement dans la zone de texte

2. Puis je clique sur le bouton « Valider »

| Payez les frais de souscription<br>à votre stand<br>Saisissez le code de paiement qui vous a été attribué dans la liste des<br>attributaires de stand | Nom et prénoms ou raison sociale TOURE DRISSA   Site Site Principal SNC   Categorie Stands pour exposition artisanale et commerciale de óm2   Quantité 3   Montant 88 500 F CFA |
|----------------------------------------------------------------------------------------------------|----------------------------------------------------------------------------------------------------|
|                                                                                                    | A Regier le palement de 88 500 F CFA                                                                                                    |

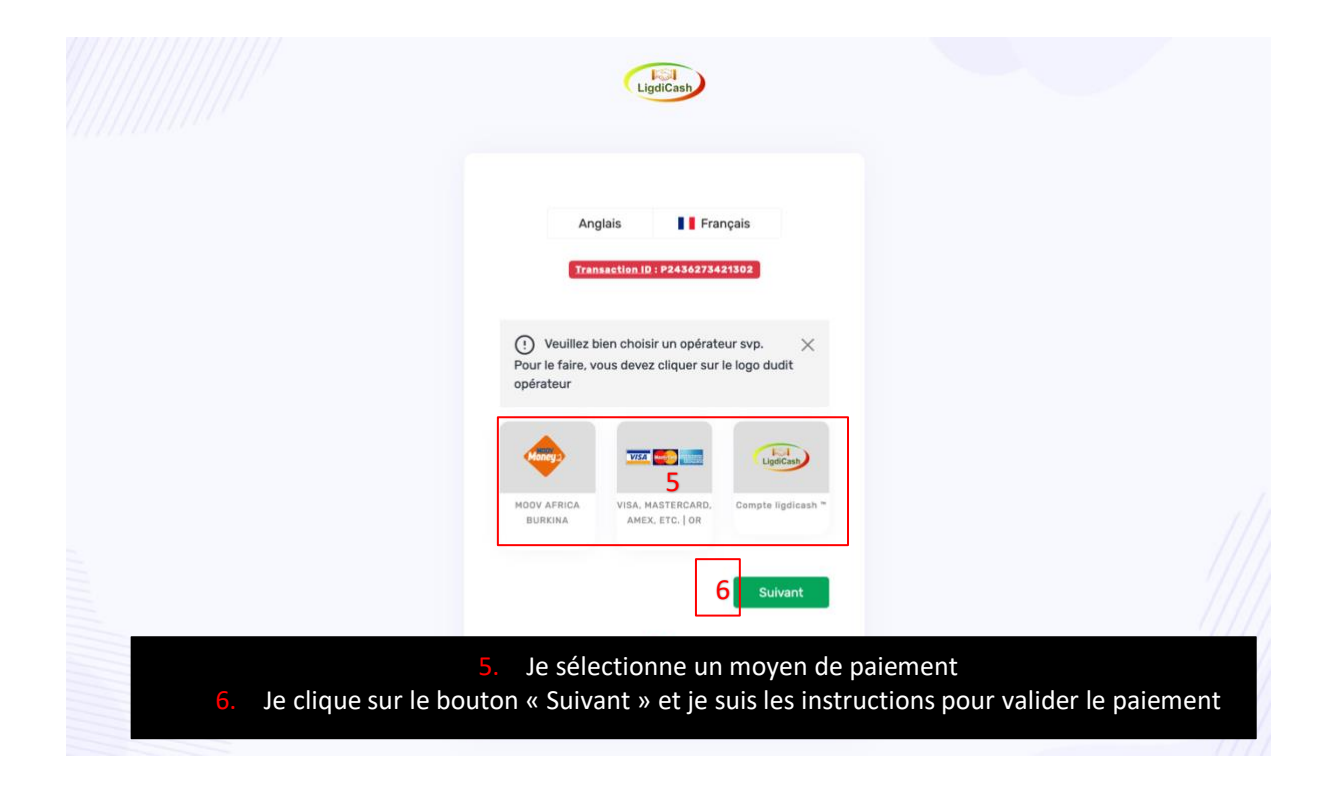

| Ligdicash<br>Ticket SNC 2024                                                    | Q Rechercher mon ticket/badge Aller à l'ad                                                                                                    |
|---------------------------------------------------------------------------------|----------------------------------------------------------------------------------------------------|
| <b>Félicitation!</b><br>Votre reservation de stand a été<br>validée avec succès | Nom et prénoms ou raison sociale Kimbi IT   Site Site Principal SNC   Categorie Stands pour produits de transformation locale de óm2   Quantité 1   Montant à payer 23 600 F CFA   Montant payé 23 600 F CFA   Code de transaction P2420232942024 |
| Après mon paiement, je suis redirigé sur la plateforme.                         | Date de paiement 22/02/2024 à 12:55                                                                                                    |
| 7. Je télécharge mon reçu de paiement                                           | 7 Télécharger le reçu                                                                                                    |